# راهنمای ثبت درخواست ارسال مدارک (ویژه دانشجو)

بعد از ورود به سامانه گلستان وارد منوی "پیشخوان خدمت" شده و گزینه "ارسال مدارک تحصیلی" را انتخاب نمایید.

|   |       |       | EA.        | بدر خ         | ينا نما      | کارېر : م      |
|---|-------|-------|------------|---------------|--------------|----------------|
| 4 | اسيسة | شيابى | د ارز      | ان خدمت       | اپيشخو       | آموزش (        |
|   |       | -     |            |               |              |                |
|   |       |       |            |               |              |                |
|   |       |       |            |               |              |                |
|   |       |       |            |               |              |                |
|   |       |       |            |               | ن خدمت       | 🔞 پیشخوار      |
| ( |       |       | د میڈا     | (؟) أنحقى قر  | 7            | TA-VT 01       |
|   |       |       |            | <u> </u>      |              |                |
|   |       | E     | *          |               |              | ذمى            |
|   |       |       |            | وزشى          | مشکلات آم    | ر خداست برب    |
|   |       |       |            |               | ميلى         | سال مدارک تح   |
|   |       |       | های علمی و | زینه در همایش | ه ، پرداخت ه | رمو المرک      |
|   |       |       |            |               | شى           | ارگاههای آموز، |
|   |       |       |            |               |              |                |

سپس گزینه **"درخواست جدید"** را انتخاب کنید.

| لخصى                              | •            | عمليات | فرستنده |
|-----------------------------------|--------------|--------|---------|
| درخواست بررسی مشکلات آموزشی       |              |        |         |
| ارسال مدارک تحصیلی                |              |        |         |
| درخواست شرکت/ پرداخت هزینه در هما | ش های علمي و |        |         |
| کارگاههای آموزشی                  |              |        |         |
| درخواست تشويق مقالات توسط دانشجو  |              |        |         |

فرم ثبت درخواست مشابه تصویر زیر نمایش داده می شود. اطلاعات خواسته شده در فرم را با دقت تکمیل نمایید.

| فیلد های <b>نوع دریافت</b> و <b>مدرک</b>                                                                                                    | ×<br>این اندازی در افتر مراد کر تومیز                                         |
|----------------------------------------------------------------------------------------------------|-------------------------------------------------------------------------------|
| را انتخاب نمایید و سپس                                                                                                    | شعاره دانشجو (۱۹۴۳۱۸۶۰۳) (۲) انجفی فرد میتا                                   |
| اطلاعات مربوط به آدرس را با                                                                                                    | نوع دریافت (دولات بعض هدارک ♥<br>حدرک ۱ تعاضای دانشنامه و ریزندرات تابید دُل♥ |
| دقت تکمیل نمایید. (از این                                                                                                    | استان 🔽 شهر 📃 🕄 کد پستی                                                       |
| اطلاعات برای ارسال مدرک شما                                                                                                    | آدرس                                                                          |
| استفاده میشود)                                                                                                    | ست الکترونیکی<br>ست الکترونیکی [                                              |
|                                                                                                    | لیس بینی مداره مداره مداره مداره                                              |
|                                                                                                    |                                                                               |
| المعادية المحالية المحالية محالية محالية |                                                                               |
|                                                                                                    | 7                                                                             |
|                                                                                                    | در ادامه روی گزینه "ا <b>یجاد</b> " و سپس " <b>بازگشت</b> " کلیک نمایید.      |
| -                                                                                                    |                                                                               |
|                                                                                                    |                                                                               |
|                                                                                                    |                                                                               |

گردش کار ایجاد شده مشابه تصویر زیر نمایش داده می شود.

| سي (۱)                            |            | عمليات           |               |
|-----------------------------------|------------|------------------|---------------|
| واست بررسي مشكلات آموزشى          |            | 🚓 گردش کار آموزش |               |
| ال مدارک تحمیلی (۱)               |            |                  |               |
| نواست شرکت/ پرداخت هزینه در همایش | های علمي و | 🚺 مرحله ۱        | l             |
| گاههای آموزشی                     |            | -                |               |
| واست تشويق مقالات توسط دانشجو     |            | t allow          |               |
|                                   |            | raby 😧           | نجفی فرد<br>( |
|                                   |            | 🔇 حذف            |               |
|                                   |            | 🚺 تابيدوارسال    |               |

**گردش کار آموزش**: با این گزینه می توانید گردش کار را مشاهده نمایید.

در مرحله ۱: می توانید درخواست را مشاهده نمایید.

در مرحله ۲: مدارک مورد نیاز را بارگذاری نمایید (مدارک در ادامه آورده شده است)

در مرحله ۳: در این مرحله عکس خود را بارگذاری نمایید. (عکس پرسنلی جدید، تمام رخ با حداکثر حجم ۲۵۰ کیلوبایت)

**گزینه حذف:** با این گزینه درخواست خود را حذف می کنید.

**تایید و ارسال**: پس از اطمینان از کامل بودن درخواست و صحت آدرس ثبت شده با انتخاب این گزینه، درخواست خود را به مراحل بعدی ارسال می کنید. در صورتی که این گزینه را انتخاب نکنید گردش کار در کارتابل شما باقی می ماند و درخواست به جریان نمی افتد.

### نکات مهم:

-۱ حجم مدارک حداکثر ۲۵۰ کیلوبایت و فرمت آن JPG یا JPEG باشد.

۲- برای پرداخت هزینه پستی مبلغ ۸۶۲۸۲۰ ریال از طریق سامانه گلستان پرداخت نمایید.

۳- لازم است کلیه مدار کی که بارگذاری کرده اید کپی برابر اصل شده و به آدرس دانشگاه ارسال شود.

۴- برای دریافت دانشنامه لازم است علاوه بر مدارک بند ۳، اصل گواهی موقت خود را نیز به آدرس دانشگاه ارسال نمایید.

-۵ برای دریافت گواهی نامه موقت در صورتی که کارت دانشجویی خود را تحویل نداده اید، لازم است اصل کارت دانشجویی
خود را نیز به آدرس دانشگاه ارسال نمایید.

آدرس: قزوین- بلوار سردار شهید سلیمانی – دانشگاه بین المللی امام خمینی(ره)- ساختمان آینده پژوهی- طبقه همکف دبیرخانه مدیریت خدمات آموزشی/ مدیریت تحصیلات تکمیلی - کد پستی ۹۶۸۱۸–۹۴۱۴۸

روی پاکت نامه: نام و نام خانوادگی، مقطع و رشته تحصیلی را ذکر نمایید.

جدول مدارک مورد نیاز

| مدرک درخواستی                      | نوع                   | مدرک مورد نیاز                             | رديف |
|------------------------------------|-----------------------|--------------------------------------------|------|
| دانشنامه                           | گواهی موقت            |                                            |      |
|                                    | آقايان (ايراني)       | تصوير أخرين وضعيت نظام وظيفه               | ١    |
| فارغ التحصيلان غير ايراني          | I                     | تصوير آخرين پاسپورت                        | ۲    |
| فارغ التحصيلان غير ايراني          | I                     | تصوير نامه خروج قطعي                       | ٣    |
|                                    | كليه فارغ التحصيلان   | تصوير فيش پرداخت هزينه پستى                | ۴    |
| دانشجویان دارای بدهی به صندوق رفاه | -                     | تصوير نامه تسويه حساب صندوق رفاه           | ۵    |
| فارغ التحصيلان دوره روزانه         | -                     | تصویر نامه لغو تعهد آموزش رایگان مقطع جاری | ۶    |
| كليه فارغ التحصيلان ايراني         | -                     | اصل گواهی موقت مقطع جاری                   | ٧    |
| كليه فارغ التحصيلان غيرايراني      | فارغ التحصيلان ايراني | اصل کارت دانشجویی                          | ٨    |
| كليه فارغ التحصيلان                | _                     | تصوير دانشنامه مقطع قبلى                   | ٩    |

راهنمای دریافت دانشنامه و ریزنمرات تحصیلی دانش آموختگان ایرانی(روزانه)

با عنایت به امکان ارسال مدارک تحصیلی از طریق پست، دانش آموختگان محترم میتوانند درخواست خود را به همراه مدارک ذیل از طریق پیشخوان خدمت در سامانه گلستان دانشگاه بارگذاری نموده و پس از انجام فرایند آن، مدارک را به دبیرخانه مدیریت خدمات آموزشی/ مدیریت تحصیلات تکمیلی دانشگاه ارسال نمایند و پس از بررسی، اصل مدارک تحصیلی به آدرس آنها ارسال خواهد شد.

۱ نامه لغو تعهد خدمت آموزش رایگان سامانه سجاد وزارت علوم، تحقیقات و فناوری به همراه اصل نامه عدم کاریابی یا
سوابق بیمه شغلی معتبر (با توجه به چگونگی نحوه لغو تعهد خدمت که در ادامه اشاره شده است)

۲- اصل گواهینامه موقت پایان تحصیلات

۳- تصویر حکم کار گزینی بانضمام سوابق بیمه شغلی معتبر متعهدین خدمت دبیری، ضمن موارد ذکر شده (۱ تا ۶ ، (فرم ۵۰ و نامه اتمام تعهد خدمت خود را از اداره آموزش و پرورش محل خدمت اخذ و ارسال نمایند.

٤- نامه تسویه حساب صندوق رفاه دانشجویان

<sup>۵</sup>- تصویر کارت پایان خدمت، کارت معافیت دائم، دارندگان دفترچهٔ آماده به خدمت ( برگ سبز اعزام به خدمت ) بدون مهر غیبت در مدت اعتبار آن / دارندگان گواهی اشتغال به تحصیل براساس معافیت تحصیلی معتبر در مقاطع بالاتر و... آدرس: قزوین- بلوار سردار شهید سلیمانی – دانشگاه بین المللی امام خمینی(ره)- ساختمان آینده پژوهی- طبقه همکف دبیرخانه مدیریت خدمات آموزشی/ مدیریت تحصیلات تکمیلی - کد پستی ۹۶۸۱۸ – ۳۴۱۴۸ روی پاکت نامه: نام و نام خانوادگی، مقطع و رشته تحصیلی را ذکر نمایید.

#### نحوه لغو تعهد مدرک تحصیلی(آزاد سازی) در سامانه سجاد

دانش آموختگان دوره روزانه، جهت دریافت دانشنامه و ریزنمرات تحصیلی خود با توجه به توضیحات ذیل می بایست ابتدا با مراجعه به :سامانه سجاد سازمان امور دانشجویان وزارت علوم، تحقیقات و فناوری (سامانه جامع امور دانشجویان) <u>http://portal.saorg.ir</u> درخواست لغو تعهد خدمت آموزش رایگان خود را ثبت نمایند .

مراجعه به سامانه سجاد وزارت علوم معلم خدمات معلم لغو تعهد آموزش رایگان معلم مطالعه ی دقیق راهنمای سیستم و ثبت درخواست لغو تعهد آموزش رایگان

**الف ۱ – انجام کار:** از آنجائیکه مدت تعهد خدمت آموزش رایگان در متن گواهی نامه موقت پایان تحصیلات دانش آموختگان قید شده است. متقاضیان در صورت اشتغال به کار و داشتن سابقه بیمه بازنشستگی میتوانند با انتخاب گزینه انجام کار در سامانه سجاد وزارت علوم درخواست لغو تعهد خود را ثبت نمایند .انجام کار در بخش دولتی یا خصوصی از تاریخ فارغ التحصیلی به بعد براساس سهمیه و مدت تعهد خدمت آموزش رایگان، با ارائه حکم کارگزینی و یا گواهی انجام کار شغلی از محل کار (تاریخ شروع به کار قید شود) به انضمام سوابق بیمه ای معتبر تائید شده از سـوی سـازمان تـامین اجتمـاعی یـا صندوق بازنشستگی کشوری بلامانع میباشد و همین طور اشخاصی که در بانک ها، نیروهای مسـلح، دفاتر و کانون وکلای دادگستری مشغول به کار میباشند و صندوق بازنشستگی آنها در مخصوص به خـود را دارنـد، می بایست در ارائه ی نامه گواهی انجام کار خود، حتماً ذکر صندوق بیمه و واریز بازنشستگی آنها در نامه قیـد شده باشد. (تداخل تحصیل هم زمان با اشتغال به کار قابل احتساب نمی باشد.) - انجام خدمت وظیفه عمومی پس از پایان تحصیلات دانشگاهی، جزء سابقه شغلی و خدمات موثر در تعهد آموزش رایگان دانش آموختگان محسوب شده و تاریخ مندرج در کارت پایان خدمت، مبنای محاسبه است.

توجه: دانش آموختگان متعهد خدمت دبیری به وزارت آموزش و پرورش ، با اخذ نامه تسلیم دانشنامه از اداره آموزش و پرورش محل خدمت خود مبنی بر اتمام تعهد خدمت دبیری به انضمام فرم ۵۰۲ و کپی آخرین حکم کارگزینی و ارسال بقیه موارد بند ب ، ج و د میتوانند نسبت به اخذ اصل دانشنامه و ریز نمرات تحصیلی خود اقدام نمایند.

الف ۲- انجام کار (درصورت کسری کار همراه با پرداخت هزینه)

دانش آموختگان محترم در صورتیکه سوابق شغلی و بیمه واریز بازنشستگی آنها کمتر از مدت تعهد خدمت آموزش رایگان آنان باشد میتوانند گزینه ی «انجام کار در صورت کسری همراه با پرداخت هزینه» را در سامانه سجاد انتخاب و ثبت نمایند.

- سوابق شغلی و بیمه بازنشستگی متقاضیان، نباید همزمان با تحصیل در هیچ مقطع روزانه ای یعنی مقاطع کارشناسی، کارشناسی ارشد و دکتری باشد. (تداخل تحصیل هم زمان با اشتغال به کار قابل احتساب نمی باشد)

- پرداخت هزینه تعهد خدمت آموزش رایگان، براساس سال ورود و سهمیه پذیرفته شده در آزمون سراسری محاسبه و کسر میگردد و ما بقی تعهد آموزش رایگان وی که انجام نشده و فاقد سوابق کار و بیمه می باشد از طریق سامانه سجاد وزارت علوم، تحقیقات و فناوری قابل محاسبه و پرداخت است. بعنوان مثال اگر شخصی تحصیلات مقطع کارشناسی خود را براساس سهمیه منطقه یک در ۴ سال ( ۸ ترم) به پایان رسانده و دانش آموخته گردیده و یک سال هم بعد از فارغ التحصیلی دارای سابقه کار و بیمه باشد. یک سال سابقه کار و بیمه ( ۲ ترم) ، از مدت تعهد خدمت آموزش رایگان وی کسر گردیده و بقیه نیمسالهای تحصیلی آن ( ۶ ترم ) محاسبه میشود و پس از تائید از سوی دانشگاه و پرداخت هزینه تعهد خدمت آموزش رایگان وی کسر گردیده و فاوری متقاضی در سامانه سجاد انجام و در نهایت تائید آن او سوی دانشگاه و پرداخت هزینه تعهد خدمت آموزش رایگان وی رم کردیده و بقیه نیمسالهای متقاضی در سامانه سجاد انجام و در نهایت تائید آن او سوی دانشگاه و پرداخت هزینه تعهد خدمت آموزش رایگان توسط مرت می پذیرد و متقاضی می تواند نامه لغو تعهد آموزش رایگان خود را از سامانه سجاد پرینت گرفته و با بقیه مدارک ذکر شده ( الف تا د) به دانشگاه ارسال نماید .

الف ۳– پرداخت هزینه : دانش آموختگان محترم درصورتی که تمام و یا قسمتی از تعهد خدمت آموزش رایگان را بواسطه گواهی انجام کار معتبر ایفا ننمایند. (بند الف ۱)، می توانند با انتخاب گزینه <u>پرداخت</u> در سامانه سجاد، هزینهٔ لغو تعهد خدمت آموزش رایگان خود را براساس سال ورود و سهمیه پذیرفته شده در آزمون سراسری مطابق بخشنامهها و جداول شهریهٔ اعلام شده از سوی وزار ت علوم، تحقیقات و فناوری ثبت و درخواست نمایند. ضمناً هرنیمسالی که دانشجویان دوره روزانه بصورت شهریه پرداز، شهریه آن را پرداخت نموده اند مثل نیمسالهای میهمانی و نیمسالهای تمدید سنوات ارفاقی با مجوز کمیسیون موارد خاص، جزء تعهد خدمت محسوب نمی گردد و دانش آموختگان فقط هزینه نیمسالهایی را که پرداخت ننموده اند را از طریق سامانه

ضمناً دانشجویانی انصرافی و اخراجی(روزانه) پس از ترک تحصیل و یا اخراج، باید هزینه لغو تعهد خدمت آموزش رایگان خود را براساس واحدهای انتخاب شده، حذف ترم و مرخصی تحصیلی پرداخت نمایند.

 نیمسالهایی که دانشجویان دوره روزانه بصورت شهریه پرداز، شهریه آنرا پرداخت نمودهاند جـزء تعهد خدمت محسوب نمیگردد.

#### الف ۴- نامه عدم کاریابی از اداره کار و امور اجتماعی مراکز استان:

دانش آموختگان درصورت نداشتن اشتغال به کار (بند الف ۱) در بخش دولتی یا خصوصی می توانند گزینه عدم کاریابی را در سامانه سجاد انتخاب و درخواست نمایند. ضمنا دانش آموختگان از تاریخ فارغ التحصیلی به بعد تنها ۶ ماه فرصت دارند (شش ماهه اول بعد از فارغ التحصیلی) در دفاتر کاریابی ثبت نام و تقاضای کار نمایند و رعایت گذشت یک سال شمسی از تاریخ دانش آموختگی که در گواهینامه موقت پایان تحصیلات آنها ذکر شده است و همین طور یک سال از صدور کارت نظام وظیفه برای آقایان الزامی میباشد و ارائه نامهٔ عـدم دسـتیابی بـه فرصـت شـغلی (عدم کاریابی) از اداره کل کار و امور اجتماعی محل سکونت خود با رعایـت مفـاد بخشـنامه هـای وزارت علوم و ضوابط نظام وظیفه بلامانع است .

دانشجویان شاغل به تحصیل در کلیه مقاطع دوره روزانه، نمی توانند گواهی عدم کاریابی در حین تحصیل ارائه نمایند.

- اعلام عدم کاریابی در مقاطع بالاتر، تعهد خدمت دانش آموختگان را درمقاطع تحصیلی قبلی نیز لغو می نماید.

 دانشجویان انصرافی و اخراجی نمیتوانند از فرصت عدم کاریابی جهت لغو تعهد آموزش رایگان مقطع ناتمام خود استفاده نمایند

#### نوجه:

متقاضیان محترم پس از انجام یکی از گزینه های درخواست لغو تعهد خدمت آموزش رایگان (الف ۱ ،الف ۲ ،الف ۳ ،الف ۴) شماره ی کد پیگیری و یا کد فرایند خود را از سامانه سجاد وزارت دریافت نموده و به اطلاع کارشناسان محترم اداره دانش آموختگان / تحصیلات تکمیلی دانشگاه رسانده و پس از بررسی و تائید از سوی دانشگاه محل تحصیل و سپس تائید نهایی وزارت علوم، تحقیقات و فناوری پرینت نامه لغو تعهد خدمت آموزش رایگان خود را از سامانه سجاد اخذ نموده و در زمان ثبت درخواست ارسال مدارک پستی، به همراه مدارک ذیل (ب، ج، د) در سامانه گلستان بارگذاری نموده و به آدرس دانشگاه ارسال نمایند.

#### ب- تسویه حساب وام صندوق رفاه دانشجویان:

دانش آموختگان میتوانند در صورت تسویه حساب وام صندوق رفاه خود، نسبت به اخذ نامه تسویه حساب از صندوق رفاه دانشجویان وزارت متبوع و یا اداره رفاه دانشجویی دانشگاه اقدام نمایند و نامه خود را با بقیه مدارک ذکر شده (الف ، ج و د ) جهت اخذ اصل مدارک تحصیلی (دانشنامه و ریزنمرات) ارسال نمایند.

ج – تعيين تكليف وضعيت نظام وظيفه براي آقايان طبق يكي از موارد ذيل:

تصویر کارت پایان خدمت / تصویر کارت معافیت موقت یا دائم / دارندگان دفتر چهٔ آماده به خدمت (برگ سبز اعزام) بدون مُهر غیبت در مدت اعتبار آن / دارندگان گواهی اشتغال به ت حصیل براساس معافیت تحصیلی معتبر / دارندگان گواهی صادره از نیروهای نظامی و انتظامی مبنی بر استخدام در نیروهای مذکور / دارندگان گواهی صادره از نیروهای نظامی و انتظامی مبنی بر اشتغال به خدمت دورهٔ ضرورت در نیروهای مذکور بدون داشتن غیبت اولیه و یا ارائهٔ گواهی مبنی بر انجام خدمت مقرر در قانون معافیت دانش آموختگان مراکز تربیت معلم از خدمت وظیفهٔ عمومی و ...

#### د- اصل گواهینامه موقت پایان تحصیلات:

دانش آموختگان جهت دریافت اصل دانشنامه میبایست اصل گواهینامـه موقـت پایـان تحصـیلات خود را به دانشگاه تحویل یا ارسال نمایند وکپی آن قابل قبول نمی باشد.

چنانچه اصل گواهی موقت در اثر اتفاق یا حادثه ای مفقود یا از بین رفته باشد، به قسمت راهنمای درخواست صدور گواهینامه موقت المثنی در وب سایت دانشگاه بین المللی امام خمینی(ره) – اداره دانش آموختگان و مشمولین بخش آئین نامهها مراجعه نمائید.

## ه- اخذ دانشنامه مقاط<mark>ع قبلی</mark>

دانش آموختگان جهت دریافت اصل دانشنامه میبایست لغو تعهد خدمت آموزش رایگان خود را از مقاطع پایین تر انجام دهند. ارائه کپی برابر با اصل دانشنامه ی مقطع قبلی جهت دریافت اصل دانشنامه مقطع فعلی الزامیست.

توجه: دانش آموختگان شبانه، نیمـه حـضوری و شهریه پرداز که هزینه تحصیل خود را پرداخت نموده اند و از آموزش رایگان استفاده نکرده اند، نیازی به ثبت نام در سامانه سجاد وزارت علوم ندارند. لذا جهت دریافت دانشنامه و ریزنمرات تحصیلی خود فقـط مـوارد«ب» «ج» «د» را از طریق پیشخوان خدمت سامانه گلستان بارگذاری و سپس ارسال نمایند.

معاونت آموزشی و تحصیلات تکمیلی